## ENTERING REGIONAL CENTER SERVICES INTO THE SUMMARY PAGE OF THE HEALTH NOTEBOOK

| ID Syc Comp Assign<br>Case Info<br>Case Info<br>Case Name<br>Bunny, Bugs<br>Case Number<br>1270-079-5690-902697<br>Start Date End [<br>08/30/2001 ]<br>County<br>Los Angeles |            | A CONTRACTOR OF CONTRACTOR OF | Bith Date<br>02/22/1930<br>03/05<br>SELECT C<br>CLICK 'OK | BOX'<br>• CLICK 'OPEN<br>EXISTING HEAL<br>OK<br>Sancel<br>HILD THEN |
|----------------------------------------------------------------------------------------------------|------------|----------------------------------------------------------------------------------------------------|-----------------------------------------------------------|---------------------------------------------------------------------|
|                                                                                                    | End Date   | Health<br>ny, Mommy<br>Beason for Suspension                                                                                                    |                                                           |                                                                     |
| 1 00/10/2013                                                                                                    | 01713/2014 |                                                                                                    |                                                           |                                                                     |

| 🛃 File Edit Search Action Associated Attach/Detach Window Help Toolz                                                                                                    | _ <u>X</u>                         |  |  |  |  |
|----------------------------------------------------------------------------------------------------|------------------------------------|--|--|--|--|
|                                                                                                    |                                    |  |  |  |  |
| Symmet Condition   gbierred Condition   Medications   Medicat Tests   Betends   Immunication   Well Child   Birth History   Screegings                                                                                                    |                                    |  |  |  |  |
| Sensitive Health & Medical Information is on Ne Toron Assesson Individual Health Care Plan on                                                                                                    |                                    |  |  |  |  |
| Limitation Put on Substitute Care Provider's Ability to Make Health Decisions                                                                                                    |                                    |  |  |  |  |
| Summary of Current Heaht Condition                                                                                                    | SUMMARY TAB                        |  |  |  |  |
| YEARS. 2 Regional Center 02/02/2001 03/03/2003 POULTH DETERMINED EUGIPLE FOR LANTERMAN                                                                                                    | CLICK ON THE 'SUMMARY' TAB         |  |  |  |  |
| PEGIONAL CENTLES INFLOODES OUT HE CHIT PALE PEGIONAL CENTLES NOT SECOND WITH DIAGNOSIS OF Provided By DisAbility: Paulotis Second Second Seco | CLICK ON THE '+' BUTTON            |  |  |  |  |
| MANAGER IS BETTY SUE (213) 777 5555. Stat Date End Date<br>YOUTH MOVED SERVICES TRANSFERRED TO NORTH 107/05/2004 •                                                                                                    | CHOOSE REGIONAL CENTER IN THE      |  |  |  |  |
| LOS ANGELES REGIUNAL LENTER UN 9/7/12 LASE<br>MANAGER, GEORGE SMITH CAN BE REACHED AT 818-<br>1555 5555                                                                                                    | DROP DOWN MENU UNDER 'DUAL         |  |  |  |  |
|                                                                                                    | AGENCY SERVICES RECEIVED'          |  |  |  |  |
|                                                                                                    | ENTER THE ELIGIBILITY START DATE   |  |  |  |  |
| Hat this child been clinically diagnosed as having a disability[ins]?                                                                                                    | DOCUMENT UNDER SUMMARY             |  |  |  |  |
| © Yes C No C Not Yet Determined                                                                                                    | • TYPE OF REGIONAL CENTER SERVICE: |  |  |  |  |
|                                                                                                    | (EARLY INTERVENTION OR LANTERMAN)  |  |  |  |  |
|                                                                                                    | DATE OF ELIGIBILITY                |  |  |  |  |
|                                                                                                    | ANY SERVICES PROVIDED / DIAGNOSIS  |  |  |  |  |
|                                                                                                    | SERVICING REGIONAL CENTER          |  |  |  |  |
|                                                                                                    | REGIONAL CENTER UNIQUE CODE        |  |  |  |  |
| Ready Case (Burny, Bugs) > Client [] > Health [Test Case]                                                                                                    | IDENTIFIER # (UCI#) (if available) |  |  |  |  |
| Arstant 🚞 🥔 🖸 😼 🕄 🕄                                                                                                    | 🖹 🧤 🕛 7/222015 🛤                   |  |  |  |  |